## e C**nam** Pays de la Loire

#### Les éléments techniques pour tester sa connexion en amont de son épreuve orale en visio avec BBB

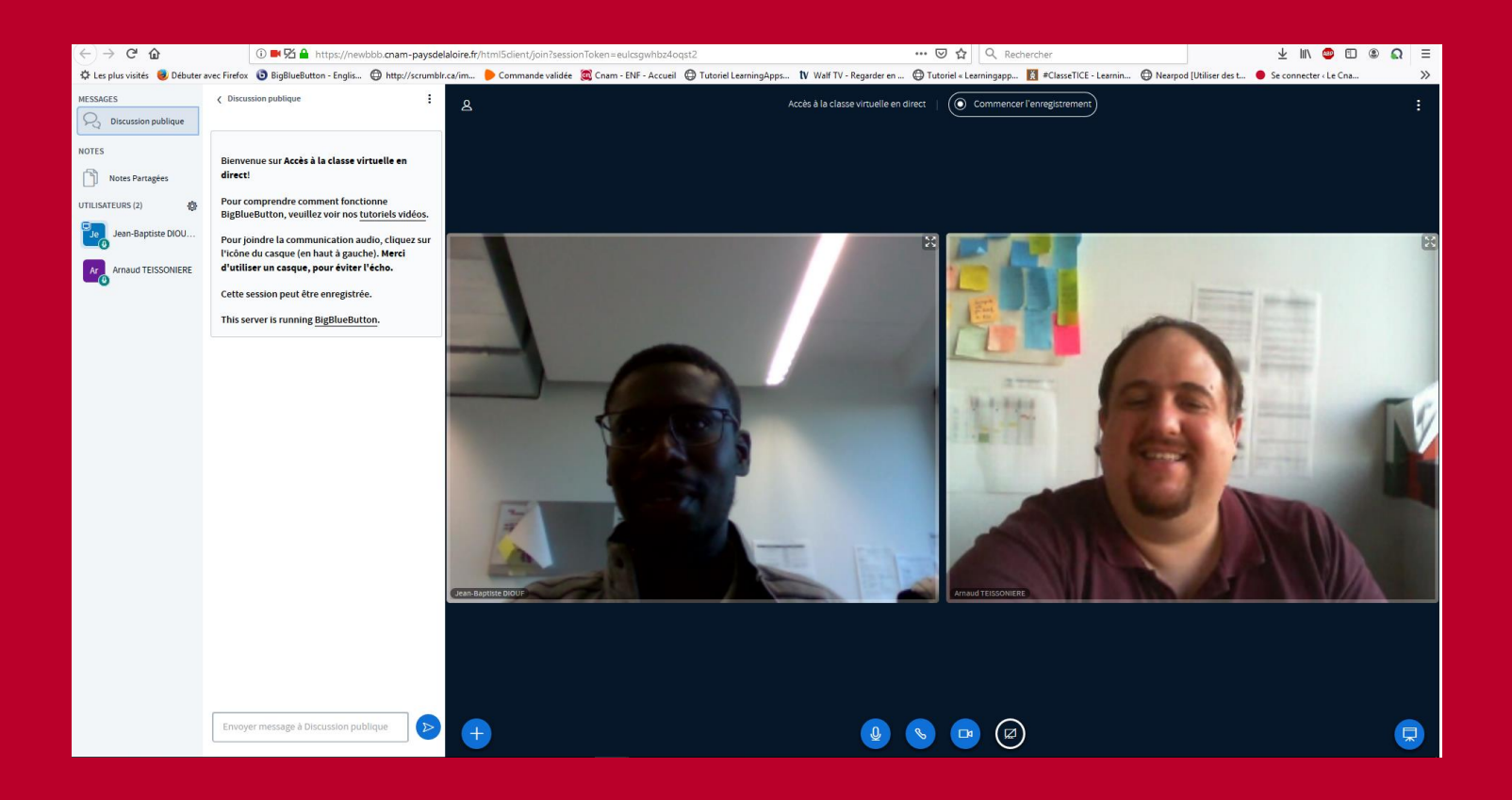

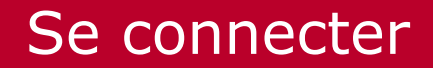

e C**nam** Pays de la Loire

Se rendre dans l'espace de cours Moodle dans la section « Examen ».

Examen FAD131 : épreuve orale à distance

 1- Commencer par cliquer sur le lien « Tester votre matériel en amont de l'épreuve orale en visio avec BBB » qui se trouve dans votre séance « Examen ».

Tester votre matériel en amont de l'épreuve orale en visio avec BBB

Cette salle de conférence est prête. Vous pouvez rejoindre la session maintenant.

D Tester votre matériel en amont de l'épreuve orale en visio avec BBB

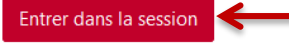

**2-** Cliquer sur « Entrer dans la session » et suivre les indications.

#### Se connecter

# le C**nam** Pays de la Loire

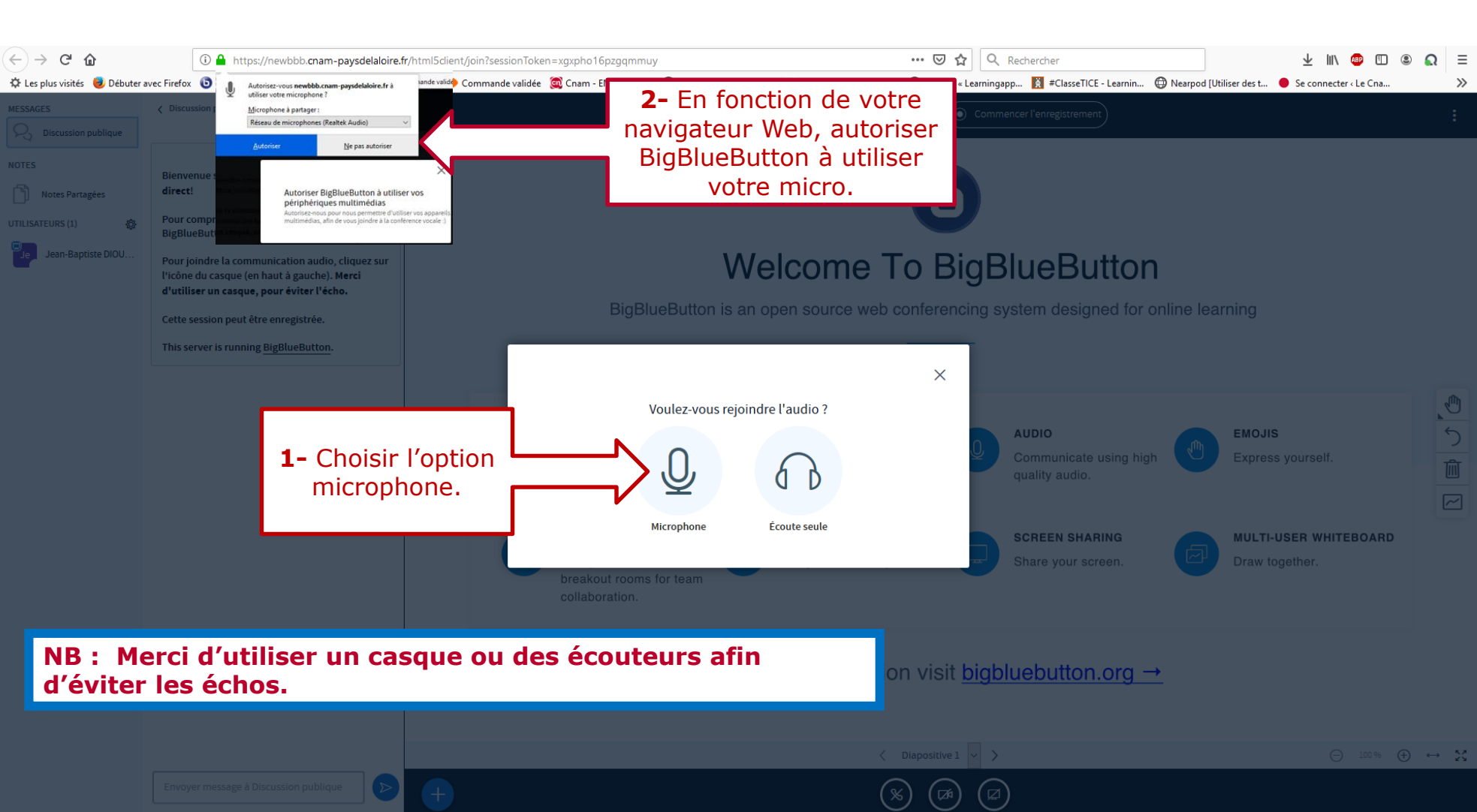

#### Se connecter

# le C**nam** Pays de la Loire

Faire le test technique pour vous assurer que votre matériel fonctionne bien (casque, écouteurs, micro ou haut-parleur de votre ordinateur).

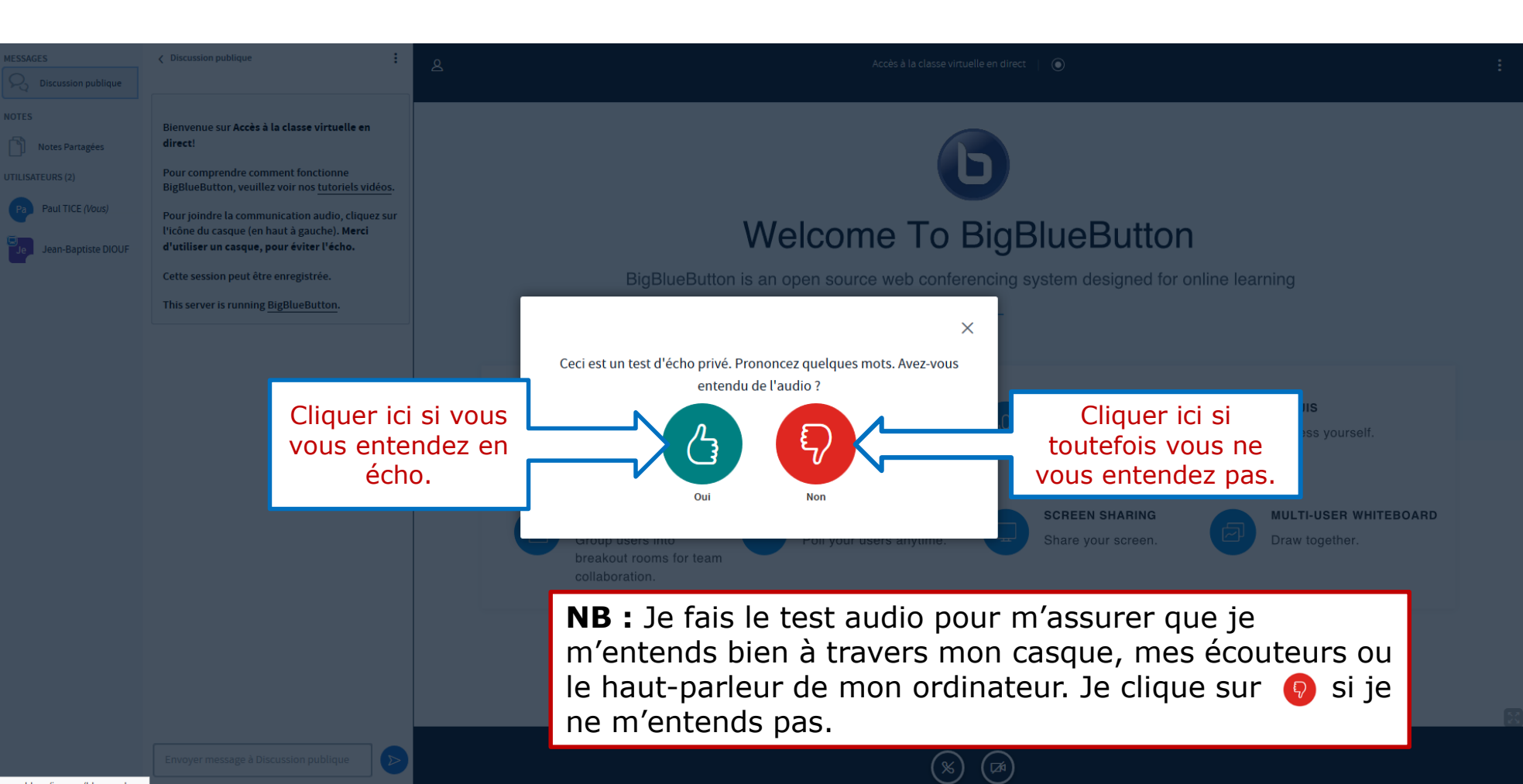

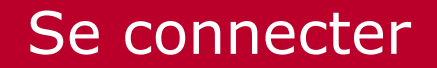

# le C**nam** Pays de la Loire

 $\times$ 

Si je ne m'entends pas !

#### Modifier vos paramètres audio

Veuillez noter qu'une boîte de dialogue apparaîtra dans votre navigateur, vous demandant d'accepter le partage de votre micro.

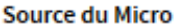

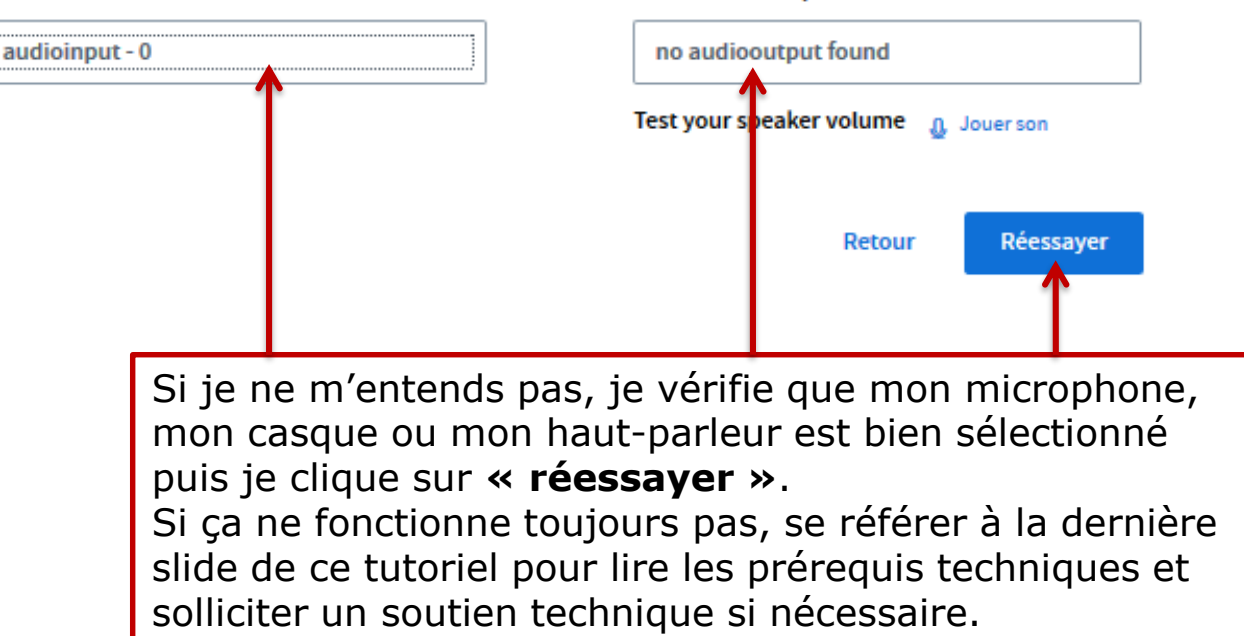

Source du haut-parleur

#### L'interface

# le C**nam** Pays de la Loire

#### Vous partagez le son mais pas encore l'image. Avant de découvrir l'interface, partagez votre webcam.

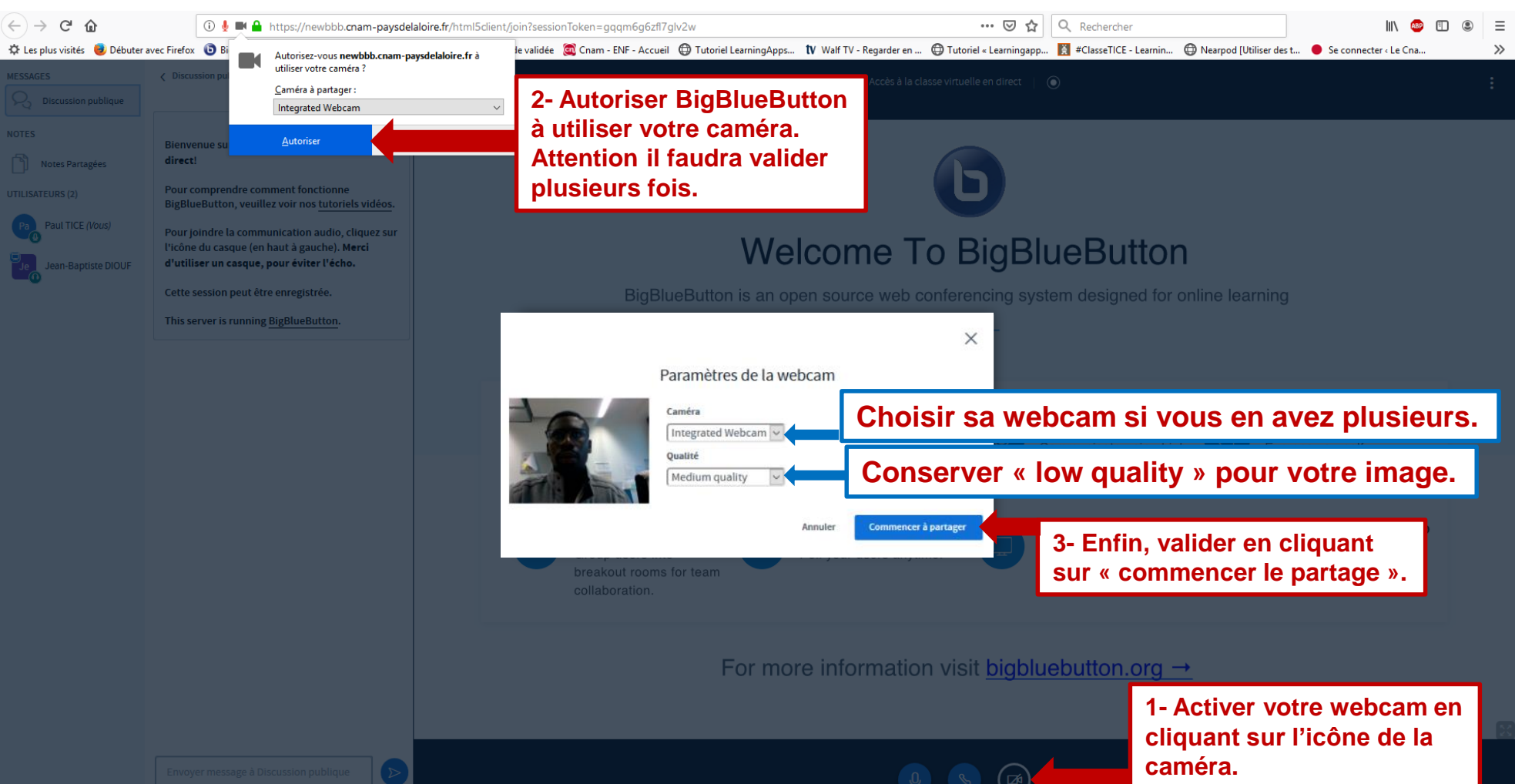

### L'interface

# e C**nam** Pays de la Loire

# Vous êtes à présent connecté à la salle de soutenance

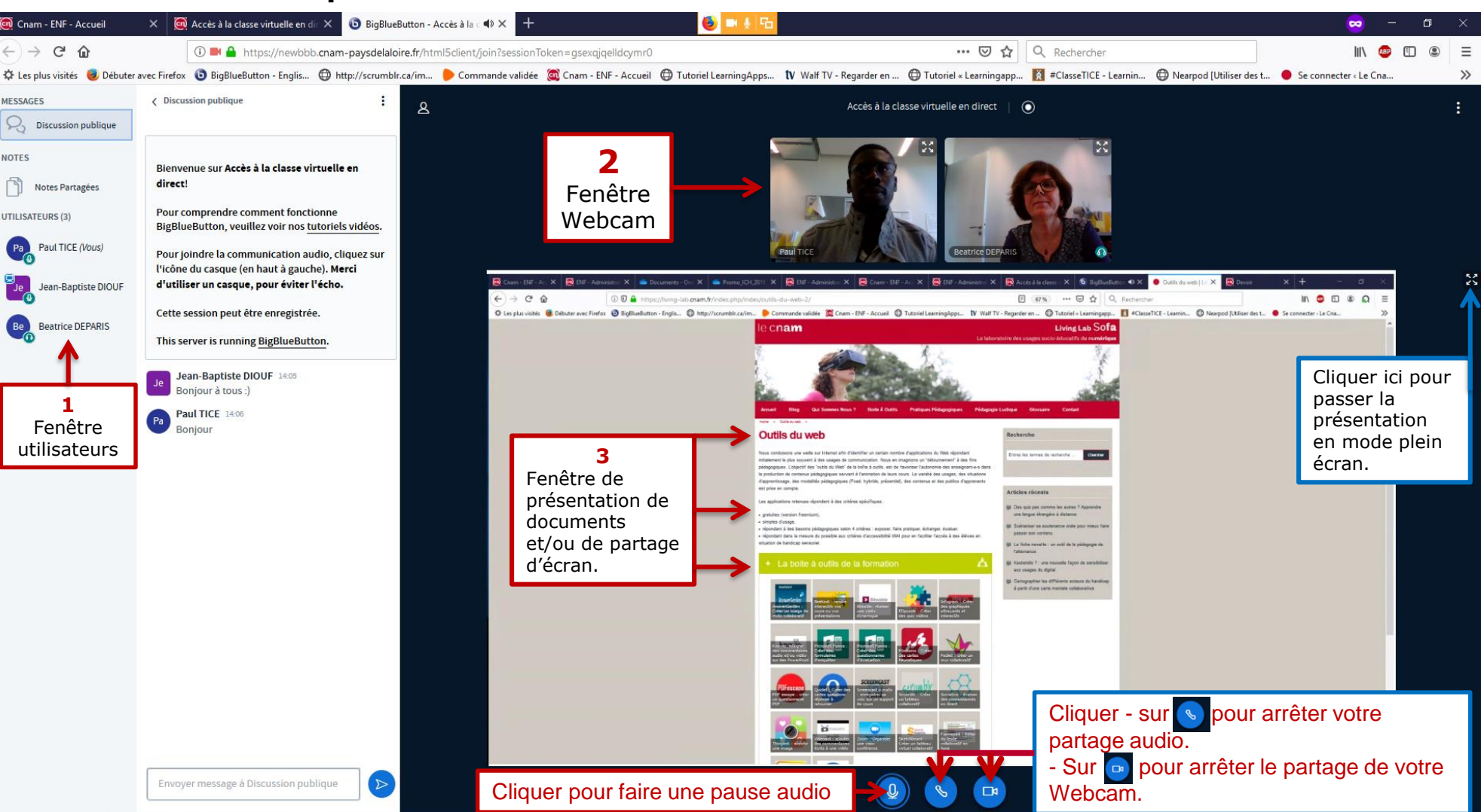

#### L'interface

# le C**nam** Pays de la Loire

#### Vous pouvez charger un support de présentation de préférence en format Pdf.

| to water and and a decay and a decay and d | Présentation Fermer Confirmer                                                                                                    | Envoi du fichier ← → ↑ ↓ Ce PC → Téléchargements ✓ ♂ Recher                                                                                                    | x<br>rcher dans : Télécharge P                                                                                                    | Présentation                                                                                                    | Fermer                                                                                                    |
|----------------------------------------------------------------------------------------------------|----------------------------------------------------------------------------------------------------|----------------------------------------------------------------------------------------------------|----------------------------------------------------------------------------------------------------|----------------------------------------------------------------------------------------------------|----------------------------------------------------------------------------------------------------|
| Image: space space spa                                 | En tant que présentateur, vous pouvez téléverser n'importe quel document ou fichier PDF. Nous recommandons un fichier PDF pour de meilleurs résultats. Veuillez vous assurer qu'une présentation est sélectionnée en utilisant la coche ronde à droite. | Organiser ▼     Nouveau dossier       ■ Ce PC     Nom     Date       ■ Bureau     Module_4Demar     13/07/2018 09:18       ② Documents     > theories_modeles     13/07/2018 09:48       ■ Images     > telereglement_IRPS     30/08/2018 18:21       > Musique     > Planning des séanc     10/10/2018 22:07                                                                                                    | Type     1 ^       Adobe Acrobat D     Adobe Acrobat D       Adobe Acrobat D     Adobe Acrobat D                                                                                                    | En tant que présentateur, vous pouvez téléverser n'im<br>recommandons un fichier PDF pour de meilleurs résul<br>présentation est sélectionnée en utilisant la coche ror                                                                                                    | iporte quel document ou fichier PDF. Nous<br>Itats. Veuillez vous assurer qu'une<br>nde à droite.                                                                                                    |
| Image: Starte glisser led (charge r univer de (balance r univer de (balance r univ                                 | Â                                                                                                    | Image: Constraint of the second second sec | Adobe Acrobat D<br>Adobe Acrobat D<br>Adobe Acrobat D<br>Adobe Acrobat D                                                                                                    | EN COURS default.pdf                                                                                                    | <b>Z</b> O                                                                                                    |
| Image:                                                                                                    | Faites glisser les fichiers ici pour les charger<br>ou parcourez pour trouver des fichiers                                                                                                    | WINTES 44 (5:)         travaux individuels         03/12/2018 22.02           PROJETS 44 (7:)         Séance 3 La relation         07/01/2019 21:14           jb.diouf (U:)         Devoir séance 3 pdf         07/01/2019 21:48                                                                                                    | Adobe Acrobat D<br>Adobe Acrobat D<br>Adobe Acrobat D                                                                                                    | Planning_FAD113.pdf                                                                                                    | Prêt à être chargé                                                                                                    |
| A         Spisser/déposer le ou les support-s de présentation ou cliquer sur la zone dédiée pour aller les chercher sur votre ordinateur (pdf, ppt, word, Excel).         Integration of the second support of the second support of the second suppor                                                                                     | 1                                                                                                    | Nom dur vier : "travaux individuels" "Planning, v Tous I                                                                                                    | les formats pris en charge 🗸                                                                                                    | Tappel_programme.pdf      Tavaux individuels.pdf                                                                                                    | Prêt à être chargé                                                                                                    |
| YouTube                                                                                                    | Glisser/déposer le ou les supp<br>ou cliquer sur la zone dédiée p<br>sur votre ordinateur (pdf, ppt, v                                                                                                    | ort-s de présentation<br>pour aller les chercher<br>vord, Excel).<br>Cliquer sur ⊕ pour « charger<br>une présentation » de type pdf,<br>ppt, word, Excel.                                                                                                    | Mark         Additional           Mark         Additional         Additional           Mark         Normal         Additional           Mark         Normal         Additional           Mark         Normal         Additional           Mark         Additional         Additional           Mark         Additional         Additional           Mark         Addi | Number of the sector of the sector | 3<br>Une fois le ou les<br>document-s charger,<br>sélectionner le<br>document que vous<br>souhaitez présenter en<br>le cochant puis cliquer<br>sur « télécharger ».<br>Le support de<br>présentation apparaît<br>ensuite sur la page de<br>présentation. |

# Le partage d'écran avec Firefox

# le C**nam** Pays de la Loire

Vous pouvez partager votre écran d'ordinateur pour les supports de présentation de type Excel, Prézi... Attention : il faut une bonne connexion car le partage d'écran est très gourmand en bande passante.

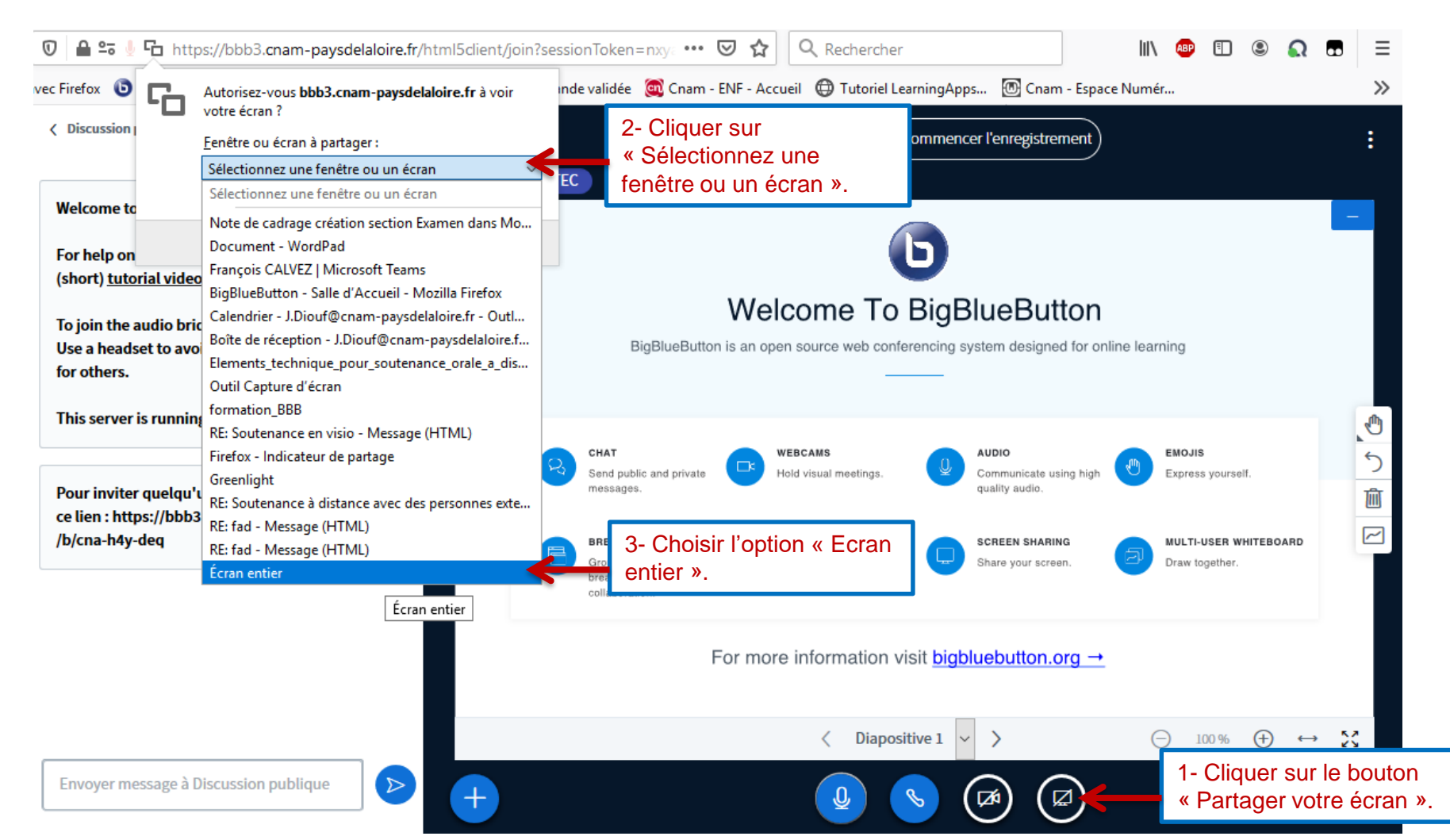

# Le partage d'écran avec Firefox

# le C**nam** Pays de la Loire

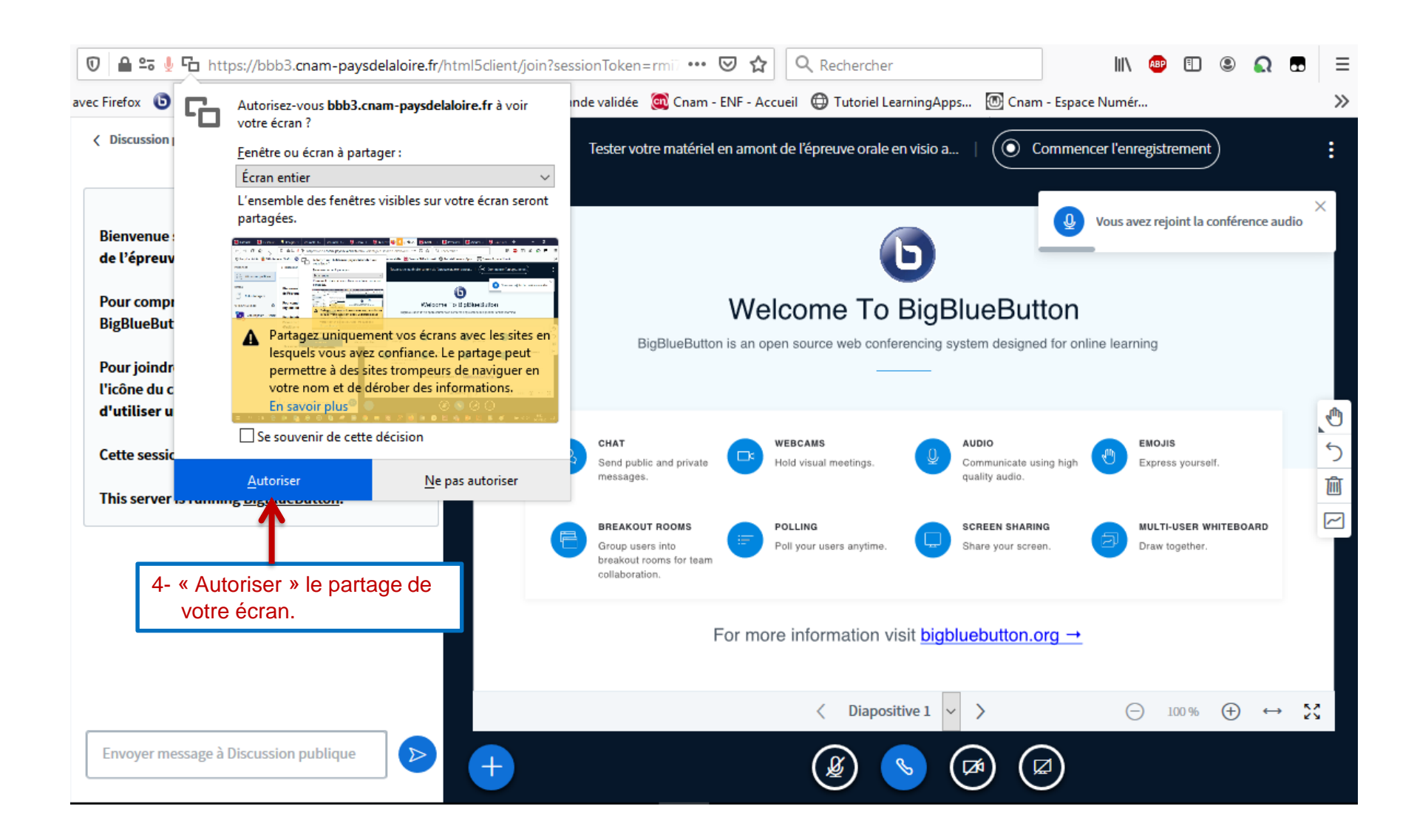

## Le partage d'écran avec Firefox

# le C**nam** Pays de la Loire

| Q<br>Outil Capture d'ècran<br>Fichier Edition Outils ?<br>Natyeau Mode +                        | Tesi             | ter votre matériel en | amont de l'épi                                                                                                    | reuve orale en v                                                                                                    | risio a   💽                                                                                               | Commencer l'enr                                                                                                    | egistrement                                                                            | - 0                                                                                                    | ***                                           |
|-------------------------------------------------------------------------------------------------|------------------|-----------------------|----------------------------------------------------------------------------------------------------|----------------------------------------------------------------------------------------------------|----------------------------------------------------------------------------------------------------|----------------------------------------------------------------------------------------------------|----------------------------------------------------------------------------------------|----------------------------------------------------------------------------------------------------|-----------------------------------------------|
| Discussion     Bienvenue     de l'épreu     Pour com     BigBlueBu     Pour joind     Picône du |                  | Sector 2              | ft/intmi5dient/join?see<br>defalaire.fr à voir<br>survotre écran seront<br>defaulties en écran seront<br>en en en en en en en en en en en en en e | usionToken = mi ···· (<br>nde validée 🗱 Cnam - I<br>Tester votre matériel e<br>BigBiusButton                                        |                                                                                                    | erningApps D Cnem - Espec<br>en visio a Commen<br>BigBlueButton<br>reancing system designed for ord                                                                                                    | In 😳 🗈 🕲 👧 I<br>e Numës<br>Icer Teoregistrement<br>Vous avez rejoint la conférence aud | ⊡ ≡<br>≫                                                                                                    |                                               |
| d'utiliser<br>Cette sess<br>This serve                                                          | u<br>r<br>x<br>H | Autoriser             | No pas autoriser                                                                                                    | CHAT<br>Smith public and private<br>messages.<br>Interaction from<br>Group users from<br>brankout nome for tears<br>onlighteration. | vescans     Hold visual meetings.     Polling     Polling     Polling     Polling     Polling     Polling | AUDIO<br>Contracticido uning High<br>contracticido uning High<br>contracting Statements<br>Statementarias<br>Statementarias<br>St | ENGURE<br>Exprass yoursef.<br>Out to Ausein With resource<br>Data together             | <ul> <li>①</li> <li>〕</li> <li>①</li> <li>②</li> <li>①</li> <li>①</li> <li>①</li> <li>①</li> <li>①</li> <li>①</li> <li>①</li> <li>①</li> <li>①</li> <li>①</li> <li>①</li> <li>①</li> <li>①</li> <li>①</li> <li>①</li> <li>①</li> <li>①</li> <li>①</li> <li>②</li> <li>②</li> <li>○</li> <li>○</li></ul> | ×<br>→                                        |
| <b>+</b>                                                                                        |                  |                       | (                                                                                                    | ۵ 🖉                                                                                                    |                                                                                                    | ₽←                                                                                                    | 5- A la fin de la le bouton «                                                          | a présen<br>Cesser                                                                                                    | ntation, cliquer sur<br>le partage d'écran ». |

## Le partage d'écran avec Google Chrome

# le C**nam** Pays de la Loire

Vous pouvez partager votre écran d'ordinateur pour les supports de présentation de type Excel, Prézi.. **Attention :** il faut une bonne connexion car le partage d'écran est très gourmand en bande passante.

| < Discussion publique                                                                                                    | Partager votre écran<br>Une demande de partage du contenu de<br>Sélectionnez ce que vous souhaitez parta | votre écran a été envoyée depuis bbi<br>ger. | b3.cnam-paysdelaloire.fr.                           | Commencer l'enregistrement                             | )                                                                      | :                 |
|----------------------------------------------------------------------------------------------------|----------------------------------------------------------------------------------------------------|----------------------------------------------|-----------------------------------------------------|--------------------------------------------------------|------------------------------------------------------------------------|-------------------|
| Bienvenue sur Accès à la cla<br>direct!<br>Pour comprendre comment<br>BigBlueButton, veuillez voir<br>Pour joindre la communicat<br>l'icône du casque (en haut à | L'intégralité de votre écran                                                                             | Fenêtre de l'application                     | Onglet Chrome                                       | Vous av<br>BlueButton<br>system designed for online le | ez rejoint la conférence audio                                         |                   |
| d'utiliser un casque, pour é<br>Cette session peut être enre<br>This server is running <u>BigBlu</u>                                                             |                                                                                                    |                                              |                                                     | AUDIO<br>Communicate using high<br>quality audio.      | EMOJIS<br>Express yourself.<br>MULTI-USER WHITEBOARD<br>Draw together. |                   |
|                                                                                                    |                                                                                                    | 2- Clic<br>pour a                            | Partager Annuler<br>Juer sur le bouton « Futoriser. | bluebutton.org → Partager »                            | (−) 100 % (+) €                                                        | → X               |
| Envoyer message à Discussio                                                                                                    | n publique                                                                                               | pour                                         |                                                     |                                                        | 1- Cliquer sur le l<br>« Partager votre                                | oouton<br>écran » |

### Le partage d'écran avec Google Chrome

## le cnam Pays de la Loire

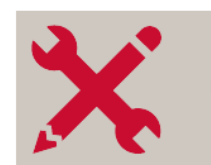

Boîte à outils

Intégrez le numérique dans vos dispositifs de formation

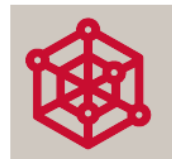

**Expérimentations** Découvrez les proiets du living

Lab

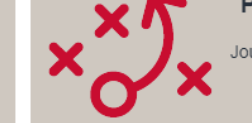

Pédagogie ludique Jouez avec les serious games made in Cnam

Chronique d'une continuité pédagogique : du présentiel au distanciel

#### Episode 3 : Christine Gandubert. l'entraide et le travail en sousaroupe

La période de confinement liée aux risques du Covid 19 a amené plusieurs formateurs à modifier leur manière d'enseigner. Pour assurer la continuité pédagogique auprès des élèves, ils ont adapté leurs cours,

Chronique d'une continuité pédagogique : du présentiel au distanciel

Episode 2 : Chantal Baudin Ouvrard, rythmer la journée et varier les modalités pédagogiques La période de confinement liée aux risques du Covid 19 a amené plusieurs formateurs à modifier leur manière d'enseigner. Pour assurer la continuité pédagogique auprès des élèves, ils ont adapté leurs cours,

Chronique d'une continuité pédagogique : du présentiel au distanciel

Episode 1 : Jacques Guilpart, faire face à l'urgence, trouver des ressources adaptées

La période de confinement liée aux risques du Covid 19 a amené plusieurs enseignants à modifier leur manière d'enseigner. Pour assurer la continuité pédagogique auprès des élèves, ils ont adapté leurs cours,

La régulation pédagogique en formation à distance via la classe virtuelle

En formation à distance les apprenants peuvent être nombreux avec des profils différents : certains sont autonomes et d'autres moins

Ils peuvent des fois se sentir seuls et ce sentiment d'isolement peut entrainer un abandon de la formation. Pour pallier cela, Sandra 

générale et objectifs de

Votre écran est partagé par le biais de l'application bbb3.cnam-paysdelaloire.fr. Arrêter le partage

Masquer

3- Cliquer sur « Arrêter le partage » à la fin de votre présentation.

le cnam

## Quelques conseils...

e C**nam** Pays de la Loire

#### En amont

- ✓ Utiliser Firefox ou Google Chrome comme navigateur Web
- Se déconnecter de tous les autres systèmes de visioconférence qui sont sur votre ordinateur (Skype, Teams, Zoom etc.)
- ✓ S'assurer que vous n'êtes pas connecté au VPN de votre entreprise
- ✓ Se connecter, de préférence, de son domicile pour éviter les blocages informatiques liés à la sécurité de votre entreprise
- ✓ Choisir un lieu neutre en fond visuel et se mettre au calme.
- ✓ Vérifier votre matériel (se munir d'un casque, d'une webcam et d'un micro).

#### Pendant

✓ Couper votre micro si vous ne parlez pas.

#### En cas de problème technique

- ✓ Contacter la hotline téléphonique du Cnam Pays de la Loire du lundi au vendredi de 9h00 à 17h00 au 02 40 16 10 77
- ✓ Ou par mail PDL\_assistance.ENF@Lecnam.net